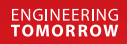

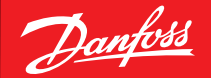

Instalační příručka

# Danfoss Eco<sup>™</sup> Elektronická radiátorová termostatická hlavice

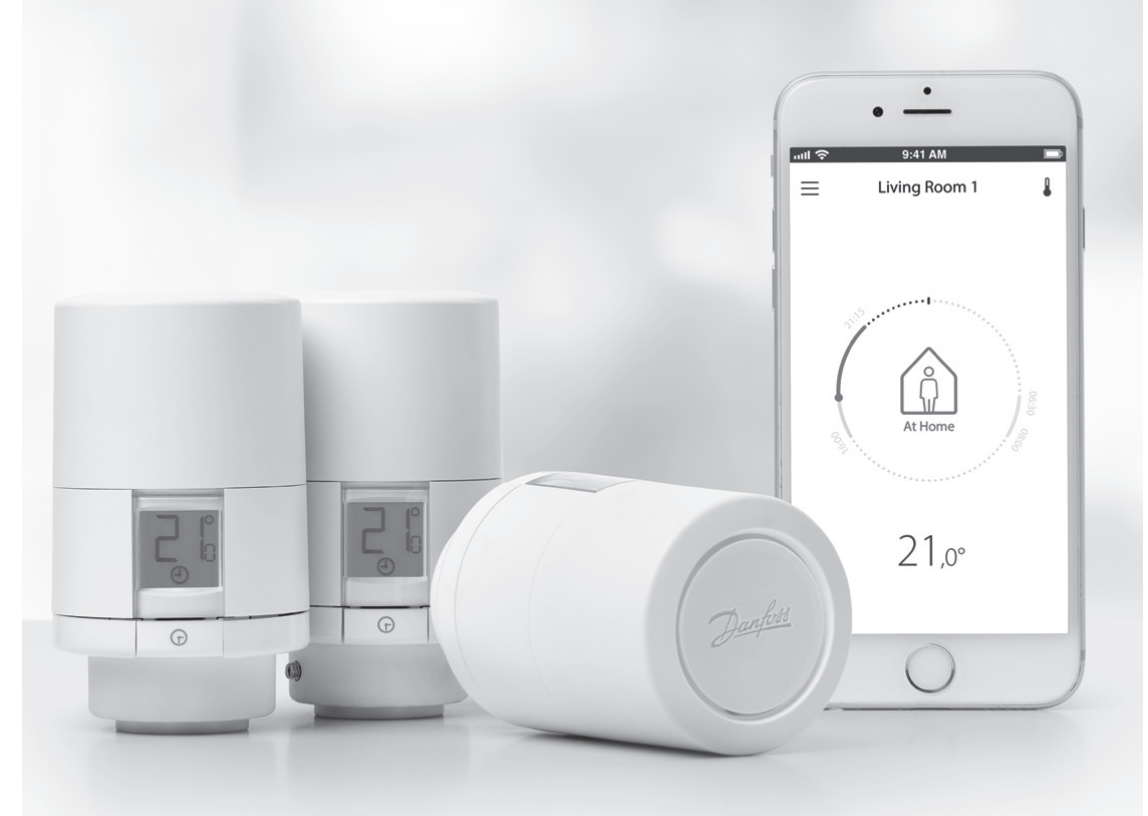

www.danfoss.com

# Instalační příručka

#### 1. Instalace

| 1.1  | Identifikace hlavice Danfoss Eco™                 | 4  |
|------|---------------------------------------------------|----|
| 1.2  | Obsah balení                                      |    |
| 1.3  | Přehled ventilových adaptérů                      |    |
| 1.4  | Instalace správného adaptéru                      | 7  |
| 1.5  | Vložení baterií                                   | 8  |
| 1.6  | Montáž hlavice Danfoss Eco™                       | 9  |
| 1.7  | Stažení aplikace Danfoss Eco™ App                 | 9  |
| 1.8  | Párování hlavice Danfoss Eco™                     | 10 |
| 1.9  | Automatické přizpůsobení                          | 10 |
| 1.10 | Demontáž hlavice Danfoss Eco™                     | 11 |
| 1.11 | Obnovení výchozího nastavení hlavice Danfoss Eco™ | 11 |
|      |                                                   |    |
|      |                                                   |    |

| 2. | Technické specifikace | 12 | ) |
|----|-----------------------|----|---|
|----|-----------------------|----|---|

# Návod k použití

| 3. Displej |       |                                                              |    |
|------------|-------|--------------------------------------------------------------|----|
|            | 3.1   | Displej hlavice                                              |    |
|            | 3.2   | Červený svítící prstenec                                     |    |
|            | 3.3   | Natočení displeje                                            |    |
|            | 3.4   | Ruční režim                                                  |    |
| 4.         | Nasta | avení teplot a programů                                      |    |
|            | 4.1   | Čas                                                          |    |
|            | 4.2   | Výchozí teplota                                              |    |
|            | 4.3   | Nastavení teplot                                             |    |
|            | 4.4   | Vytvoření vlastního plánu                                    |    |
|            | 4.5   | Dovolená                                                     |    |
|            | 4.6   | Zrušení Dovolené                                             |    |
|            | 4.7   | Zrušení existujícího programu Dovolená                       |    |
|            | 4.8   | Pozastavení                                                  |    |
|            | 4.9   | Funkce Otevřené okno                                         |    |
| 5.         | Další | í nastavení                                                  |    |
|            | 5.1   | Možnosti nastavení prostřednictvím aplikace Danfoss Eco™ App |    |
|            | 5.2   | Aktualizace softwaru                                         | 20 |
|            | 5.3   | Zabezpečení dat                                              |    |
| 6.         | Bezp  | ečnostní předběžná opatření                                  |    |
| 7.         | Likvi | dace                                                         |    |

# 1. Instalace

#### 1.1 Identifikace hlavice Danfoss Eco™

| Obj. číslo | Popis verze                                                            |
|------------|------------------------------------------------------------------------|
| 014G1000   | Adaptéry obsažené v balení: adaptér RA                                 |
| 014G1001   | Adaptéry obsažené v balení: adaptéry RA, M30 x 1,5                     |
| 014G1002   | IT – Adaptéry obsažené v balení RA, M30, Caleffi a Giacomini           |
| 014G1003   | RU – Adaptéry obsažené v balení RA a M30                               |
| 014G1020   | UK (Combi, ventil Bi-Div) – RA (namontovaný)                           |
| 014G1021   | UK (Combi, ventil Bi-Div, RLV-D) – RA (namontovaný)                    |
| Obj. číslo | Popis verze                                                            |
| 014G1100   | DK – Adaptéry obsažené v balení RA, M30, RAV a RAVL                    |
| 014G1101   | DE – Adaptéry obsažené v balení RA, M30, RAV a RAVL                    |
| 014G1102   | FR – Adaptéry obsažené v balení RA, M30, M28 Comap                     |
| 014G1103   | HU, HR, RO, SK, UA – Adaptéry obsažené v balení RA, M30, RTD           |
| 014G1104   | IT – Adaptéry obsažené v balení RA, M30, M28 Herz, Caleffi a Giacomini |
| 014G1105   | PL, CZ, LT, EE, LV, SI – Adaptéry obsažené v balení RA, M30 a RTD      |
| 014G1106   | NL, BE, NO, FI, IS, TR – Adaptéry obsažené v balení RA a M30           |
| 014G1107   | ES, PT – Adaptéry obsažené v balení RA, M30, M28 Orkli                 |
| 014G1108   | UK – Adaptéry obsažené v balení RA, M30                                |
| 014G1109   | AT – Adaptéry obsažené v balení RA, M30, RTD a M28 Herz                |
| 014G1110   | SE – Adaptéry obsažené v balení RA, M30 a M28 MMA                      |
| 014G1111   | RU – Adaptéry obsažené v balení RA, M30, M28 Herz a Giacomini          |
| 014G1112   | CH – Adaptéry obsažené v balení RA, M30, RAVL a RAV                    |

## 1.2 Obsah balení

Termostatická hlavice Danfoss Eco™ se dodává s výše uvedenými adaptéry. Každé balení navíc obsahuje:

| (Providence)      | contra Juny data<br>Contra Section Contra Contra Section Contra Section Contra Contra Section Contra Contra Contra Section Contra Contra |                                 |               |  |
|-------------------|----------------------------------------------------------------------------------------------------|---------------------------------|---------------|--|
| Danfoss Eco™      | Stručná příručka                                                                                                    | Požadované 2 baterie<br>typu AA | Imbusový klíč |  |
|                   | 5 6 6 5<br>5 6 6 5                                                                                                    |                                 |               |  |
| Průvodce adaptéry | Adaptéry                                                                                                    |                                 |               |  |

#### 1.3 Přehled ventilových adaptérů

Adaptéry pro širokou řadu různých typů ventilů jsou k dispozici jako příslušenství.

| Typ adaptéru                                 | Obj. číslo | Adaptér | Ventil |
|----------------------------------------------|------------|---------|--------|
| Pro ventily<br>Danfoss RA                    | 014G0251   |         |        |
| Pro ventily<br>s připojením<br>M30 x 1,5 (K) | 014G0252   |         |        |

Instalační příručka

| Pro ventily<br>Danfoss RAV       | 01460250 |      |       |
|----------------------------------|----------|------|-------|
| Pro ventily<br>Danfoss RAVL      | 01400230 |      |       |
| Pro ventily<br>Danfoss RTD       | 014G0253 |      |       |
| Pro ventily<br>s připojením M28: |          |      |       |
| – MMA                            | 014G0255 |      | Alisa |
| – Herz                           | 014G0256 |      |       |
| – Orkli                          | 014G0257 | 0200 |       |
| – COMAP                          | 014G0258 |      |       |
| Pro ventily<br>Caleffi           | 013G5849 |      |       |
| Pro ventily<br>Giacomini         | 013G5849 |      |       |

#### 1.4 Instalace správného adaptéru

Sada Danfoss Eco™ obsahuje původce adaptéry, který vám pomůže najít správný adaptér pro daný ventil. Potřebujete-li při hledání správného adaptéru další pomoc, použijte QR kód na průvodci a postupujte podle pokynů ve videu.

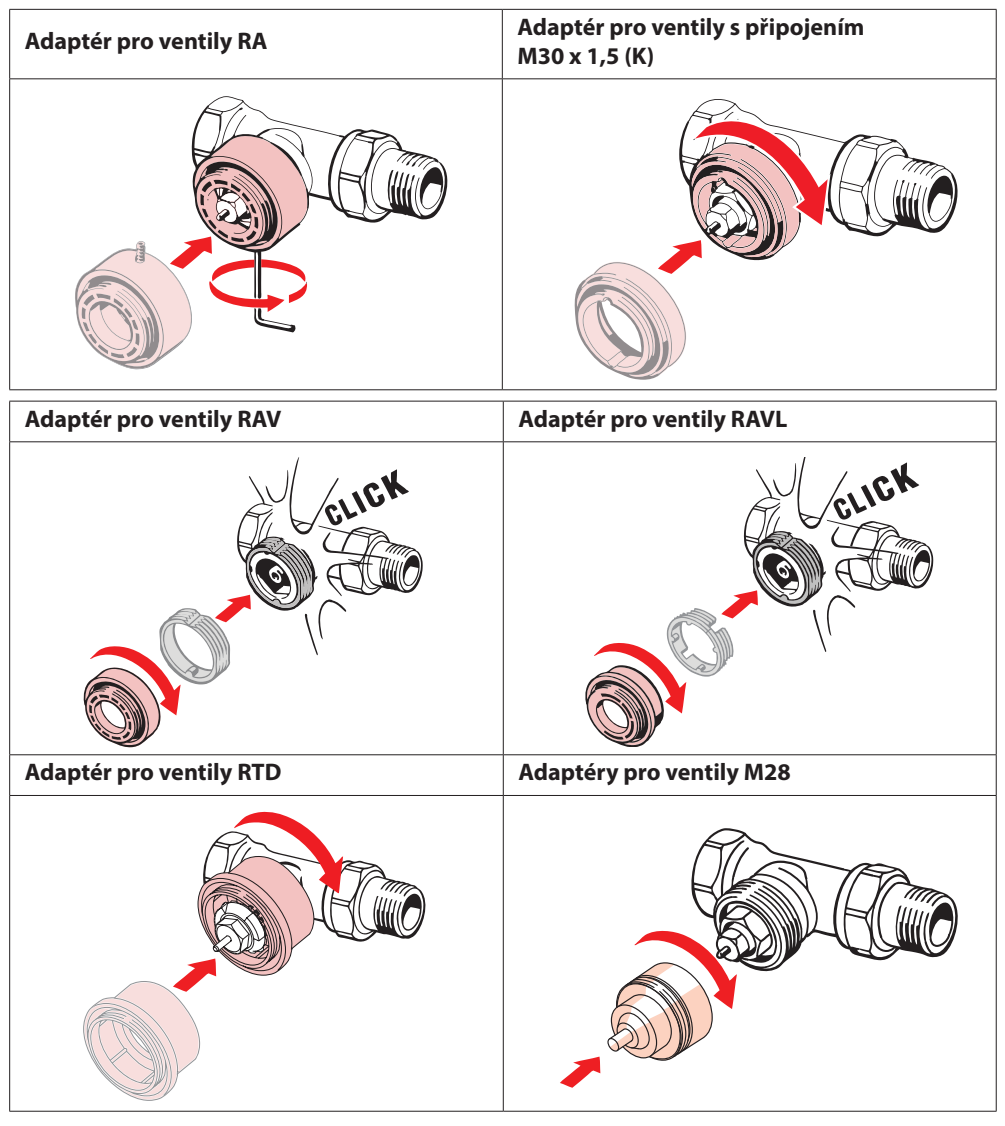

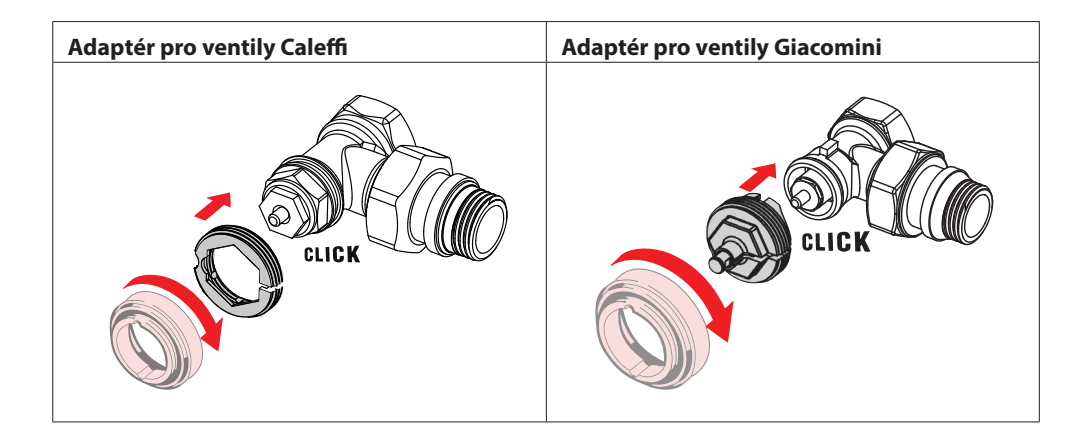

## 1.5 Vložení baterií

Sundejte kryt baterií podle obrázku a vložte dvě baterie typu AA. Ujistěte se, že jsou baterie správně orientovány.

Dobíjecí baterie **se nesmí** používat.

Při výměně baterií dojde okamžitě ke ztrátě nastavení času a data. Po výměně baterií znovu připojte hlavici k chytrému telefonu a aktivujte plán. Červený prstenec bude blikat. Připojte hlavici k aplikaci a čas a datum budou obnoveny. Pokud neobnovíte připojení, hlavice zůstane v ručním režimu.

Symbol vybití baterie 💷 se zobrazí přibližně jeden měsíc před tím, než se baterie úplně vybijí.

Před tím, než se baterie úplně vybijí, přepne termostatická hlavice Danfoss Eco™ ventil do pozice Ochrana proti mrazu, aby byla otopná soustava chráněna před poškozením. The second second secon

Životnost baterií je až 2 roky.

#### 1.6 Montáž hlavice Danfoss Eco™

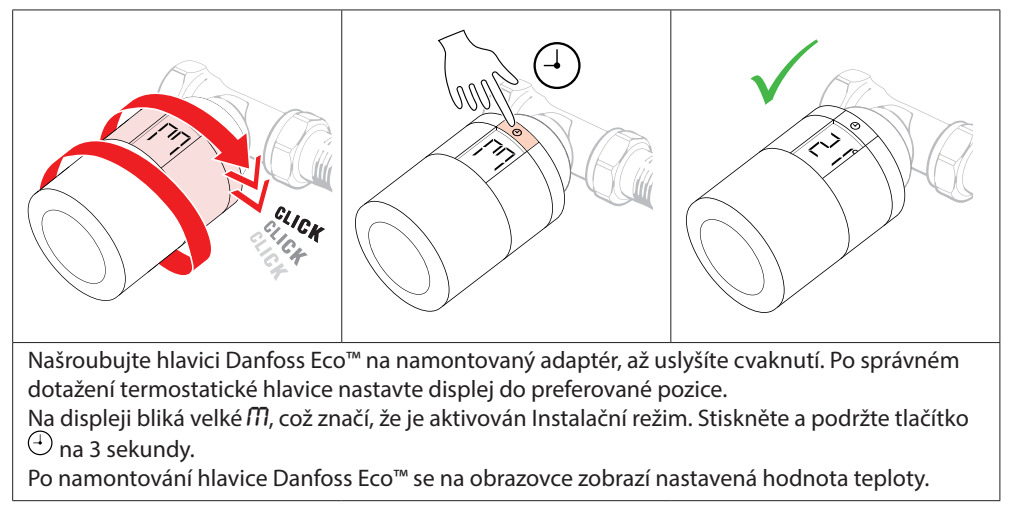

# 1.7 Stažení aplikace Danfoss Eco™ App

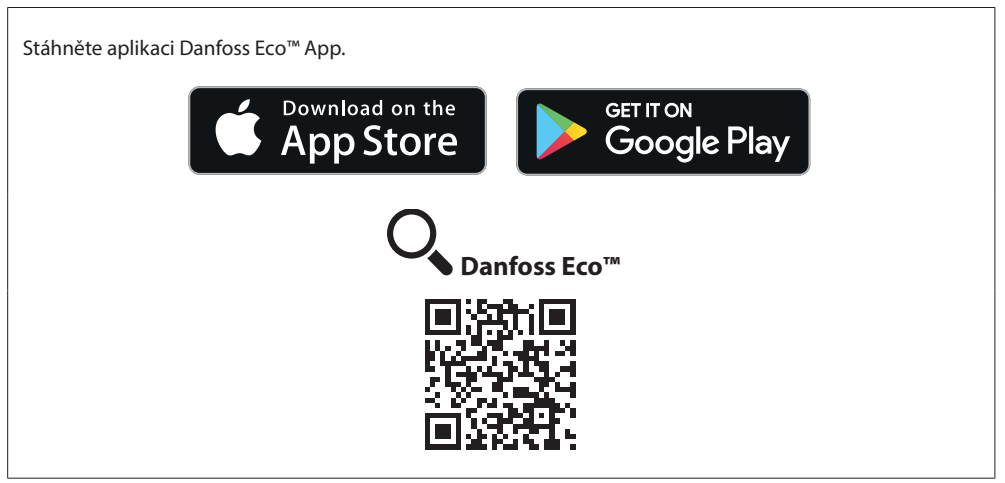

#### 1.8 Párování hlavice Danfoss Eco™

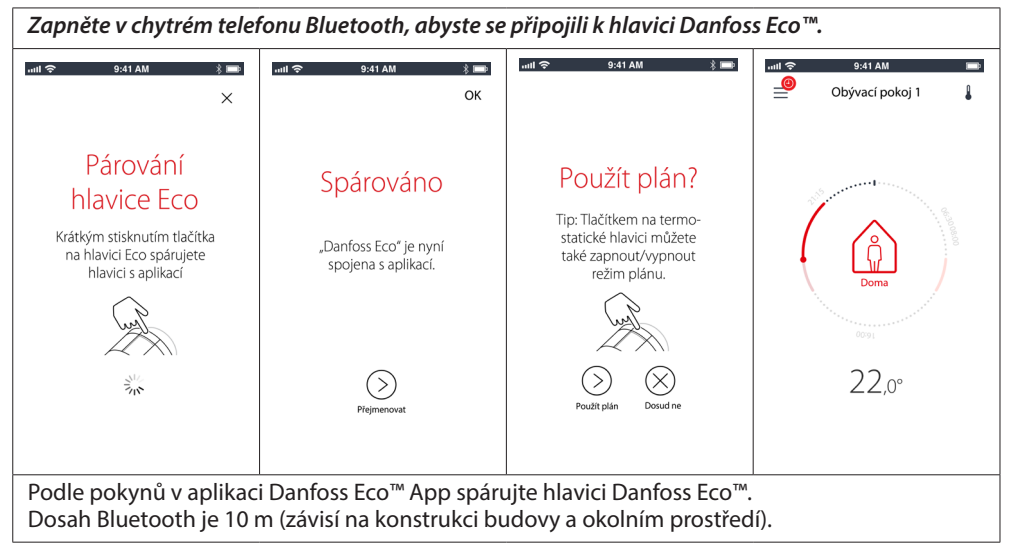

#### 1.9 Automatické přizpůsobení

Jakmile je termostatická hlavice Danfoss Eco<sup>™</sup> nainstalovaná, začne se během prvního týdne po instalaci automaticky přizpůsobovat vaší otopné soustavě. Během tohoto procesu může dojít k tomu, že bude termostatická hlavice reagovat pomalu, nebo že bude sama zvyšovat a snižovat teplotu. To je běžná a nezbytná součást procesu přizpůsobování.

#### 1. Přizpůsobení ventilu

Během první noci provozu vypne termostatická hlavice Danfoss Eco™ topení a opět ho spustí, aby detekovala přesný bod otevření ventilu. To termostatické hlavici Danfoss Eco™ umožní co nejhospodárnější regulaci teploty. V případě potřeby se tato procedura opakuje jedenkrát za noc až po dobu jednoho týdne.

#### 2. Adaptivní regulace

Pokud aktivujete Adaptivní regulaci, termostatická hlavice Danfoss Eco™ se během prvního týdne provozu učí, kdy je zapotřebí začít vytápět místnost, aby bylo dosaženo správné teploty ve správnou dobu.

Inteligentní regulace bude trvale upravovat začátek vytápění podle sezónních změn teploty. Využití Úsporného programu vyžaduje, aby byla otopná soustava schopna generovat dostatek tepla pro krátkodobé zvýšené intenzity vytápění. V případě potíží kontaktujte svého instalatéra. 1.10 Demontáž hlavice Danfoss Eco™

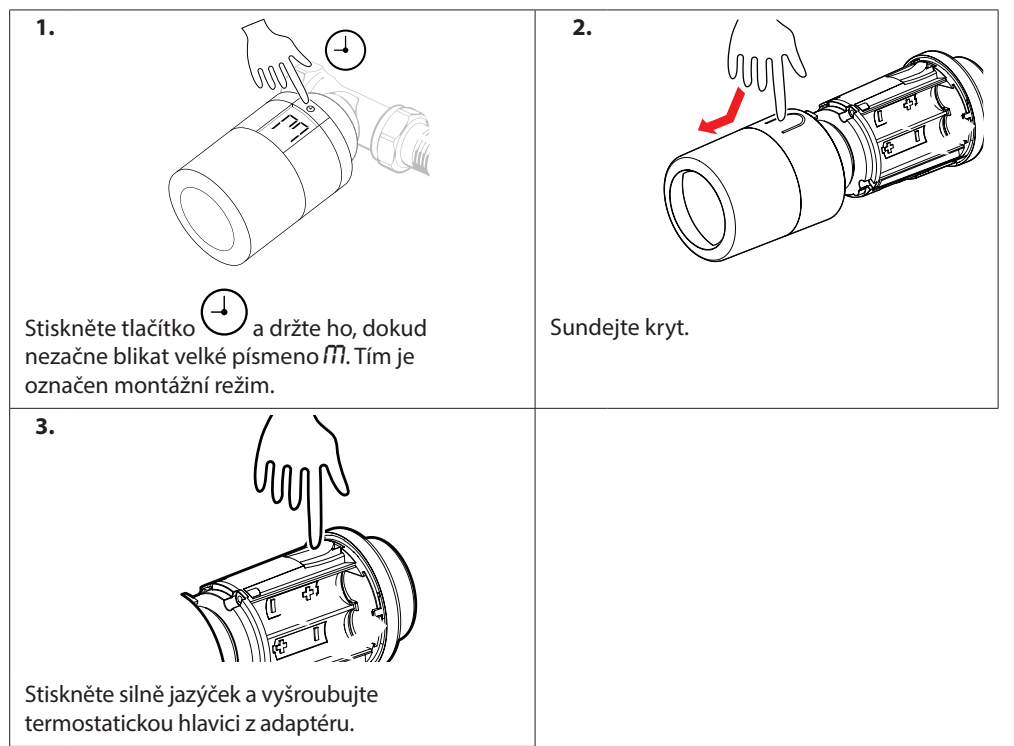

#### 1.11 Obnovení výchozího nastavení hlavice Danfoss Eco™

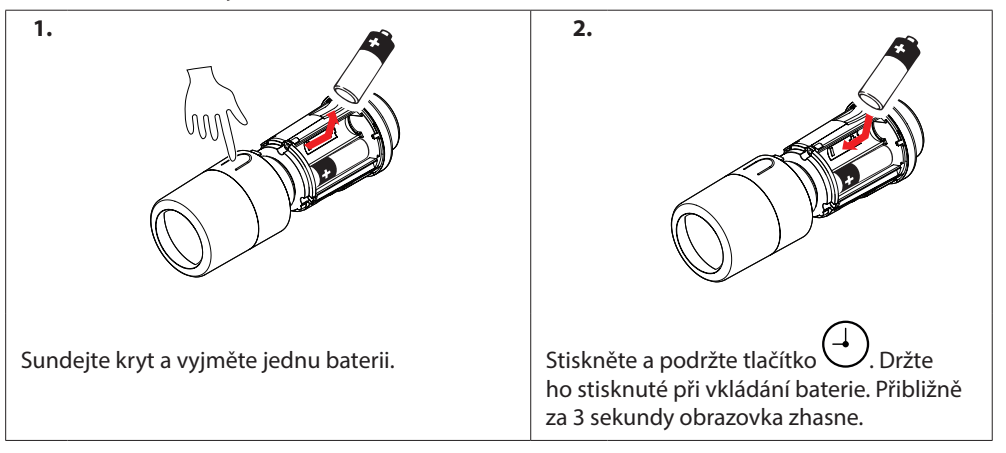

# 2. Technické specifikace

| Typ termostatické hlavice    | Programovatelná elektronická radiátorová hlavice                                                                                                    |
|------------------------------|----------------------------------------------------------------------------------------------------|
| Doporučené použití           | Obytné prostory (stupeň znečištění 2)                                                                                                    |
| Pohon                        | Elektromechanický                                                                                                    |
| Displej                      | LCD s bílým podsvícením                                                                                                    |
| Třída softwaru               | A                                                                                                    |
| Regulace                     | PID                                                                                                    |
| Zdroj napájení               | 2 ks 1,5V alkalických baterií typu AA<br>(nejsou součástí balení)                                                                                                    |
| Spotřeba energie             | 3 μW v pohotovostním režimu<br>1,2 W v aktivním stavu                                                                                                    |
| Životnost baterií            | Až 2 roky                                                                                                    |
| Signalizace vybitých baterií | Na displeji začne blikat ikona baterie.<br>Pokud je stav baterií kritický, začne blikat<br>červený prstenec.                                                                                                    |
| Okolní teplota               | 0 až 40 °C                                                                                                    |
| Přepravní teplota            | -20 až 65 °C                                                                                                    |
| Maximální teplota vody       | 90 °C                                                                                                    |
| Rozsah teplotního nastavení  | 4 až 28 ℃                                                                                                    |
| Měřicí interval              | Měří teplotu každou minutu.                                                                                                    |
| Přesnost hodin               | +/-10 min/rok                                                                                                    |
| Zdvih                        | Lineární, až 4,5 mm, max. 2 mm na ventil (1 mm/s)                                                                                                    |
| Hlučnost                     | < 30 dBA                                                                                                    |
| Bezpečnostní třída           | Тур 1                                                                                                    |
| Hmotnost (včetně baterií)    | 198 g (s RA adaptérem)                                                                                                    |
| Třída krytí                  | 20 (nepoužívat v nebezpečných instalacích nebo<br>na místech, kde může být vystavena vodě)                                                                                                    |
| Osvědčení, označení atd.     | Intertek     Image: Second second secon |

# 3. Displej

## 3.1 Displej hlavice

Po krátkém stisknutí tlačítka 🕘 se zobrazí obrazovka displeje.

Termostatická hlavice Danfoss Eco<sup>™</sup> zobrazuje **nastavenou teplotu**, nikoli **naměřenou teplotu v místnosti.** 

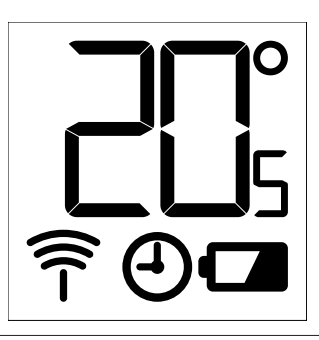

#### Symboly na displeji:

Při instalaci nebo demontáži termostatické hlavice Danfoss Eco™ se vždy musí aktivovat Instalační režim. Pokud není termostatická hlavice při instalaci ve správné poloze, může se nenávratně poškodit.
 Teplota se zobrazuje ve stupních Celsia. Termostatická hlavice Danfoss Eco™ zobrazuje nastavenou teplotu, nikoli naměřenou teplotu v místnosti.
 Naplánovaný režim
 Symbol antény bliká, když je potřeba připojit aplikaci k termostatické hlavici. Je-li aplikace připojená, červený prstenec svítí (displej bude neaktivní).
 Vybitá baterie. Na displeji začne blikat ikona baterie. Pokud je stav baterií kritický, začne blikat červený prstenec.

#### 3.2 Červený svítící prstenec

Svítící červený prstenec signalizuje připojení k aplikaci Danfoss Eco™ App. Také bude blikat, když je stav baterií kritický.

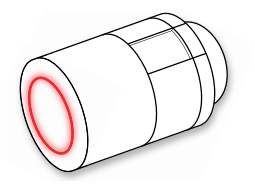

#### 3.3 Natočení displeje

Hlavici Danfoss Eco<sup>™</sup> lze namontovat horizontálně nebo vertikálně, v závislosti na radiátorovém ventilu. Natočení displeje můžete nastavit jako "horizontální" nebo "vertikální" pomocí aplikace Danfoss Eco<sup>™</sup> App v sekci Rozšířené nastavení.

# 3.4 Ruční režim

V ručním režimu je možné používat hlavici Danfoss Eco™ bez aplikace Danfoss Eco™ App. Funkčnost je ovšem omezena.

Nastavte teplotu otáčením těla hlavice. Na displeji se zobrazuje požadovaná teplota, nikoli teplota v místnosti. V ručním režimu nelze nastavit komfortní nebo útlumové teploty, ani časy.

# 4. Nastavení teplot a programů

# 4.1 Čas

Zařízení převezme správný čas z chytrého telefonu. Čas není nutné nastavovat. Hlavice Danfoss Eco™ používá 24hodinové zobrazení času.

Poznámka: Pokud jste z hlavice Danfoss Eco™ vyjmuli baterie, po opětovném vložení baterií musíte hlavici připojit k aplikaci Danfoss Eco™ App, aby se čas obnovil.

# 4.2 Výchozí teplota

| Výchozí teploty hlavice Danfoss Eco™ jsou následující:  |       |                   |                 |  |  |
|---------------------------------------------------------|-------|-------------------|-----------------|--|--|
| ուոլ 🗢 9։41 AM 🕴 🗃                                      | Ikona | Název             | Výchozí teplota |  |  |
| å<br>₿ Doma 22,0°                                       | Û     | Doma              | 21 °C           |  |  |
| () of Minnov<br>() spánek 17,0°<br>10 Dovolená 15,0°    |       | Nepřítomen/Spánek | 17 °C           |  |  |
| 🕘 Plán 🛛 🗨                                              |       | Dovolená          | 15 °C           |  |  |
| Výchozí teploty lze změnit v aplikaci Danfoss Eco™ App. |       |                   |                 |  |  |

# 4.3 Nastavení teplot

| V aplikaci Danfoss Eco™ App nastavte vlastní teploty pro období útlumu. |                                                              |  |  |  |
|-------------------------------------------------------------------------|--------------------------------------------------------------|--|--|--|
| ett                                                                     | Posouváním teplot nastavte preferované teploty.              |  |  |  |
| Patram 3                                                                | Hlavici Danfoss Eco <sup>™</sup> lze nastavit od 5 do 28 °C. |  |  |  |
| (a) Doma 22,0°                                                          | Danfoss doporučuje, aby rozdíl teplot v režimu "Doma"        |  |  |  |
| (b) Minno                                                               | a "Nepřítomen/Spánek" nebyl větší než 4 stupně.              |  |  |  |
| C Spänek 17,0°                                                          | <i>Poznámka: Změny teploty provedené na displeji hlavice</i> |  |  |  |
| (c) Plán ●                                                              | <i>jsou dočasné (do příští topné periody)</i> .              |  |  |  |

# 4.4 Vytvoření vlastního plánu

| سنا تې ۹:41 ۸۸ 📟<br>ح Obývací pokoj 1<br>Týdenní plán                                                                                                    | استا 🖘 😣 🛥<br>کر Obývací pokoj 1<br>Týdenní plán                                                                                           | unt Ф 9-41 АМ ाш<br>< Obývací pokoj 1 ок<br>Pondělní plán                                                                                                    |
|----------------------------------------------------------------------------------------------------|----------------------------------------------------------------------------------------------------|----------------------------------------------------------------------------------------------------|
| $ \begin{array}{c} P_{0} \\ \hline Ut \\ Ct \\ P_{0} \\ \hline So \\ \hline He \end{array} $                                                                    | Po (Dt (St)<br>(Ct (På (So)<br>Ne                                                                                                    | 18<br>15:30<br>12                                                                                                    |
| (d) Plán                                                                                                    | 4 Plán 🌑                                                                                                    | 06:30 - 08:30<br>15:30 - 23:30 (Kopirovat                                                                                                    |
| V aplikaci Danfoss Eco™ App<br>můžete vytvořit vlastní plán.<br>Můžete zvolit libovolné časy<br>útlumu během 24 hodin<br>a maximálně 3 období<br>útlumu za den. | V týdenním plánu jsou<br>období "Doma" zobrazena<br>červeně. Funkce kopírování<br>umožňuje zkopírovat<br>vytvořený plán do<br>dalších dnů. | Na obrazovce aplikace<br>Danfoss Eco™ App je<br>zobrazen jak 24hodinový<br>ciferník s červeně<br>vyznačeným obdobím<br>Doma, tak souhrn plánu<br>s nastavenými časy.<br>Minimální doba trvání<br>režimu Doma je 30 minut. |

## 4.5 Dovolená

Program Dovolená udržuje po definovanou dobu teplotu útlumu. Program Dovolená slouží k úspoře energie, když nejste doma. Program Dovolená se nastavuje v aplikaci Danfoss Eco™ App.

| nafi 후 9:41 AM 📼<br>X                                                    | দ্যা হি 9:41 AM 📼<br>🤇 Kalendář OK                                                                                                    | দ্যা হি 9:41 AM 📼<br>🤇 Kalendář OK                                                                                                    | unti 후 9:41 AM 📼<br>×                                                                |
|--------------------------------------------------------------------------|----------------------------------------------------------------------------------------------------|----------------------------------------------------------------------------------------------------|--------------------------------------------------------------------------------------|
| Dovolená?<br>Sníží teplotu na 15,0 °C,<br>když budete<br>mimo domov      | Opustit         22 Unor 2016         08:00           2         30         30         30           2         30         30         30           3         45         30         30           10         15         11         30           10         15         11         30           10         20         00         68:00           11         20         3         4         5           11         20         3         4         5         6           7         8         0         10         11         12         13           14         15         16         17         18         19         20 | Opustit         02 Unor 2016         0800           Návat         09 Unor 2016         0800           V         Unor 2016         >           Po         Dt         St         C T           1         2         34         5           70         Dt         Dt         1         2           2         1         0         1         1         2           2         2         2         2         2         2         2         2           28         1         2         3         4         3         4 | Dovolená?<br>Sníží teplotu na 15.0 °C,<br>když budete<br>mimo domov                  |
| Program Dovolená<br>je možné naplánovat<br>nebo přímo zapnout<br>(Nyní). | K plánování režimu<br>Dovolená se používá<br>kalendář a nastavení<br>času.                                                                                                    | Naplánujte období<br>Dovolená v aplikaci<br>Danfoss Eco™ App.                                                                                                    | Na obrazovce<br>aplikace Danfoss<br>Eco™ App se potvrdí<br>datum režimu<br>Dovolená. |

#### 4.6 Zrušení dovolené

Pokud se vrátíte dříve, než jste předpokládali, možná budete chtít od programu Dovolená přejít k běžnému plánu.

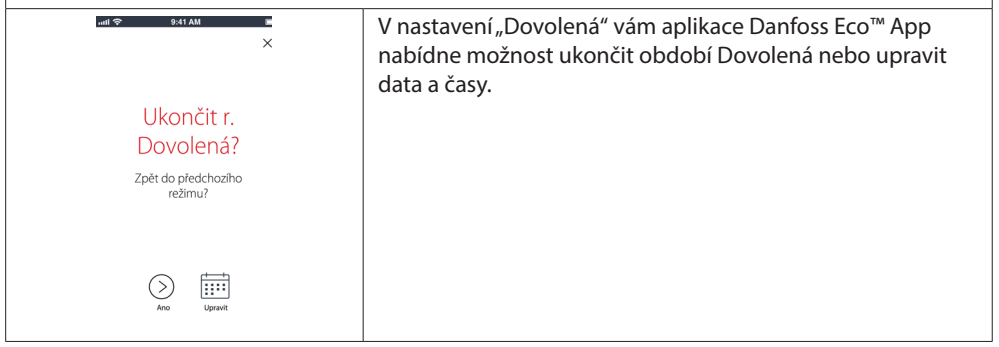

#### 4.7 Zrušení existujícího programu Dovolená

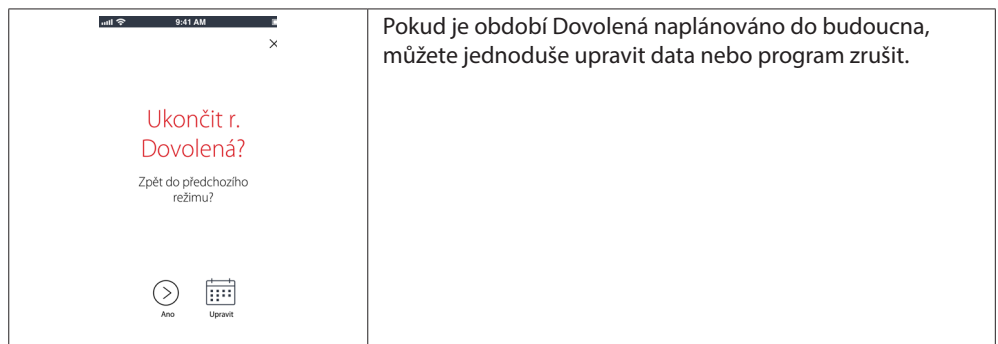

#### 4.8 Pozastavení

| Program Pozastavení udržuje útlumovou teplotu, dokud není vybrán jiný program.                                                  |                                                                                                    |  |  |
|----------------------------------------------------------------------------------------------------|----------------------------------------------------------------------------------------------------|--|--|
| et str AM<br>■ Obývací pokoj 1<br>Pozastavení<br>Eco je v režimu ochrany proti mrazu<br>000<br>000<br>000<br>000<br>000<br>12,r | Když je nastavení na hlavici Danfoss Eco™ staženo<br>na minimální úroveň, zobrazí se oznamovací panel<br>a prostřední ikona se přepne na hodnotu "Pozastavení".<br>Chcete-li režim Pozastavení ukončit, klepněte<br>na prostřední ikonu v aplikaci Danfoss Eco™ App<br>a vraťte se k naplánovanému programu nebo<br>ručně nastavené hodnotě. |  |  |

#### 4.9 Funkce Otevřené okno

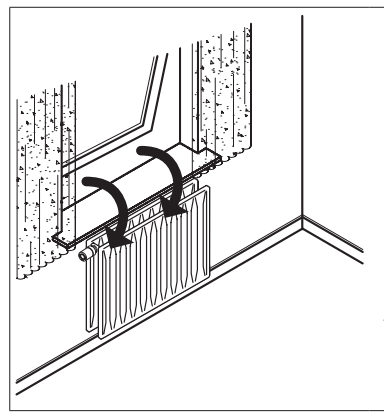

Termostatická hlavice Danfoss Eco™ je vybavena funkcí Otevřené okno, která zavře ventil, když teplota v místnosti rychle poklesne, čímž se redukuje tepelná ztráta. Vytápění se vypne až na 30 minut, potom se termostatická hlavice Danfoss Eco™ vrátí k původnímu nastavení. Po aktivaci funkce Otevřené okno je tato funkce na dobu 45 minut blokována.

Poznámka: Pamatujte, že na funkci Otevřené okno má nepříznivý vliv, když termostatickou hlavici Danfoss Eco™ zakrývají záclony nebo nábytek a zabraňují jí tak v detekci snižující se teploty.

# 5. Další nastavení

## 5.1 Možnosti nastavení prostřednictvím aplikace Danfoss Eco™ App

|                     | Příkaz                                                                       | Možnosti                                                                                                    |
|---------------------|------------------------------------------------------------------------------|----------------------------------------------------------------------------------------------------|
| Hlavice             | Seznam instalovaných<br>termostatických hlavic<br>Danfoss Eco™ (podle názvu) | Umožňuje změnit název hlavice Danfoss<br>Eco™ nebo zrušit párování stávající<br>hlavice Danfoss Eco™.                                                                                                    |
|                     | Přidat Danfoss Eco™                                                          | Umožňuje přidat další hlavici Danfoss<br>Eco™.                                                                                                    |
| Omezení             | PIN kód                                                                      | Umožňuje přidat do aplikace<br>Danfoss Eco™ App PIN kód.                                                                                                    |
|                     | Změna PIN kódu                                                               | Umožňuje změnit PIN kód.                                                                                                    |
|                     | Dětská pojistka                                                              | Hlavici Danfoss Eco™ můžete chránit<br>aktivací Dětské pojistky. Po její aktivaci<br>je možné nastavit hlavici Danfoss Eco™<br>pouze pomocí aplikace Danfoss Eco™ App<br>a funkce ručního nastavení je potlačena.               |
|                     | Min./Max. teploty                                                            | Omezení teplotního rozsahu. Nastavení<br>MIN./MAX. upravíte posouváním hodnot<br>teploty v aplikaci Danfoss Eco™ App.                                                                                                    |
| Rozšířená nastavení | Adaptivní regulace                                                           | Adaptivní regulace zajistí požadovanou<br>teplotu ve správnou dobu. Adaptivní<br>regulace používá data z historie, aby<br>určila, jak rychle (ve stupních/hodinu)<br>lze každou místnost znovu vytopit.                         |
|                     | Regulace vytápění                                                            | Regulace vytápění zajišťuje,<br>že termostatická hlavice Danfoss Eco™<br>dosáhne včas komfortní teploty podle<br>plánu. Možnosti nastavení jsou Střední<br>nebo Rychlá. Možnost Střední zajistí<br>vhodnou teplotu vratné vody. |
|                     | Natočení displeje                                                            | Displej hlavice Danfoss Eco™ lze otočit<br>o 180°. Displej tak lze odečítat při<br>horizontální i vertikální montáži.                                                                                                    |
|                     | Režim                                                                        | Montážní režim                                                                                                    |
|                     | Ochrana proti mrazu                                                          | Minimální teplota chránící otopnou<br>soustavu. Nastavení je možné v rozsahu<br>4–10 °C.                                                                                                    |

Instalační příručka

Elektronická radiátorová termostatická hlavice Danfoss Eco™

| Systémové<br>informace | Informace o verzi softwaru | Potvrzuje, že do zařízení je stažena<br>nejnovější verze softwaru<br>Danfoss Eco™ App.                                                                                                    |
|------------------------|----------------------------|----------------------------------------------------------------------------------------------------|
| EULA                   | Právní informace           | Úplné smluvní podmínky týkající<br>se aplikace Danfoss Eco™ App.                                                                                                    |
| Nápověda               | Témata                     | Odkazy na stránku Časté dotazy<br>s hlavními tématy nápovědy pro<br>odstraňování potíží při používání<br>hlavice Danfoss Eco™.                                                                                                    |
|                        | Zobrazit úvodní obrazovky  | Přehraje úvodní obrazovky, které<br>se zobrazí po stažení aplikace<br>Danfoss Eco™ App.                                                                                                    |
|                        | Režim Demo                 | Pomocí funkce Režim Demo si můžete<br>vyzkoušet aplikaci Danfoss Eco™ App.<br>V tomto režimu nelze hlavici Danfoss Eco™<br>nastavit, ale zobrazí se obrazovky i funkce<br>dostupné v aplikaci Danfoss Eco™App.<br>Poznámka: Chcete-li Režim Demo ukončit,<br>poklepejte na slovo "Demo" na obrazovce<br>aplikace Danfoss Eco™ App. |

#### 5.2 Aktualizace softwaru

Termostatickou hlavici Danfoss Eco™ je možné aktualizovat prostřednictvím aplikace Danfoss Eco™ App

Aplikace Danfoss Eco<sup>™</sup> App bude informovat o dostupnosti nového softwaru.

## 5.3 Zabezpečení dat

Je garantováno zabezpečení dat termostatické hlavice Danfoss Eco™ a aplikace Danfoss Eco™ App spárované v chytrém telefonu. Systém je pravidelně testován nezávislými specialisty.

*Šifrování dat:* Bezdrátové připojení k termostatické hlavici Danfoss Eco<sup>™</sup> je chráněno proti hrozbám z neznámých zařízení pomocí nejnovější šifrovací technologie a první spárování s termostatickou hlavicí lze provést pouze fyzickým stisknutím tlačítka na hlavici.

*Zabezpečení prostřednictvím PIN kódu:* PIN kód přiřazený uživatelem zajistí, že změny v systému mohou provádět pouze autorizované osoby.

*Osobní data uživatele,* jako je teplota nebo nastavené hodnoty, jsou uložena pouze v termostatické hlavici, takže k nim má přístup pouze vaše osobní aplikace.

Kromě funkcí zabezpečení, které v každém bodě přenosu dat z chytrého telefonu do termostatické hlavice Danfoss Eco™ zajišťují ochranu dat, zajišťujeme maximální úroveň zabezpečení pomocí dalších technických a organizačních opatření. Společnost Danfoss zabezpečení trvale kontroluje a dále vyvíjí.

# 6. Bezpečnostní předběžná opatření

Termostatická hlavice není určena pro děti a nesmí být používána jako hračka. Zabraňte dětem, aby si hrály s obalovými materiály, protože to je mimořádně nebezpečné. Nepokoušejte se hlavici rozebírat – neobsahuje žádné díly opravitelné uživatelem. Nesundávejte kryt za účelem čištění hlavice. Vnější kryt lze očistit měkkým hadříkem.

# 7. Likvidace

Hlavice musí být zlikvidována jako elektronický odpad.

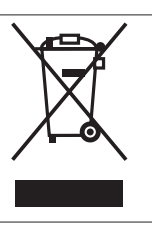

Instalační příručka

Danfoss A/S Haarupvaenget 11 DK-8600 Silkeborg Denmark Phone: +45 7488 8000 Fax: +45 7488 8100 www.danfoss.com

Danfoss neodpovídá za možné chyby v katalozích, brožurách a jiných tištěných materiálech. Danfoss si vyhrazuje právo provádět změny na svých výrobcích bez předchozího upozomění. To platí také pro výrobky již objednané, za předpokladu, že takové úpravy lze provést bez nutnosti dodatečných změn již dohodnutých technických podmínek. Všechny obchodní značky v tomto prospektu jsou majetkem příslušných firem. Danfoss a logotype Danfoss jsou chráněnými obchodními značkami Danfoss A/S. Všechna práva vyhrazena.